## Locating the Tournament in the App

- 1. First go to your phone's app store and search for "Tourney Machine"
  - a. The logo should be red with a tournament bracket inside of it
- 2. Download the application
- 3. Once the download has completed open the app
- 4. Click on the magnifying glass at the top left of your screen

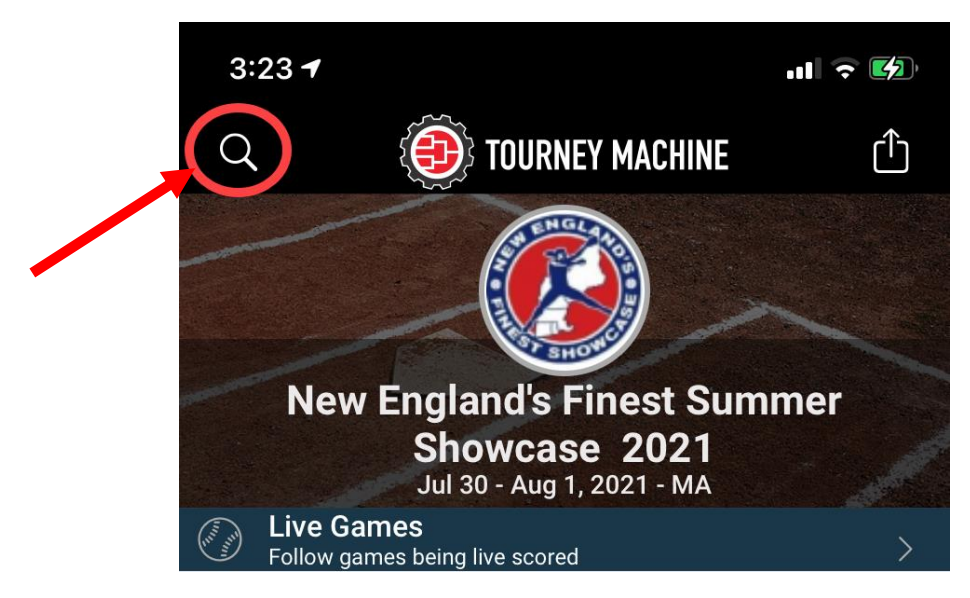

5. Click "Search for an Event"

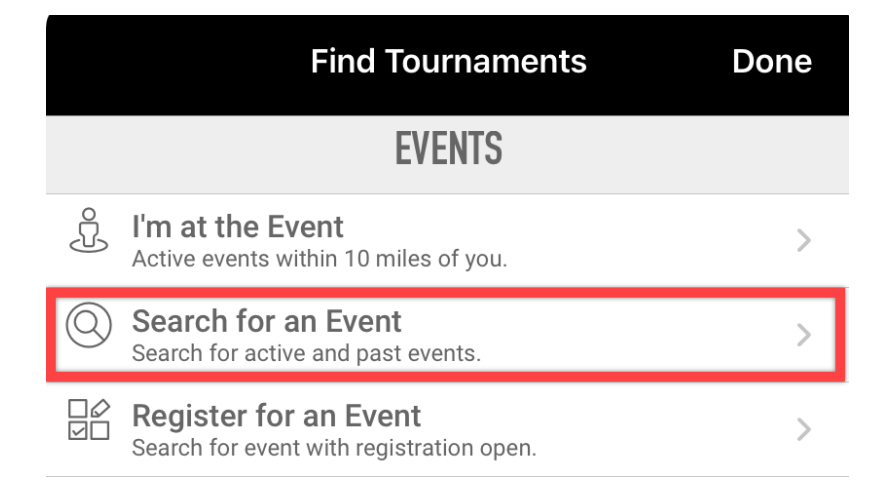

6. In the Filters you will want to enter the corresponding information for the tournament you are searching for

7. The tournament name should display under "Tournaments" select the desired tournament and it will bring you to the Home Page.

## Accessing Tournament Documents

1. Within the relevant tournament locate the "More" button at the bottom of the page

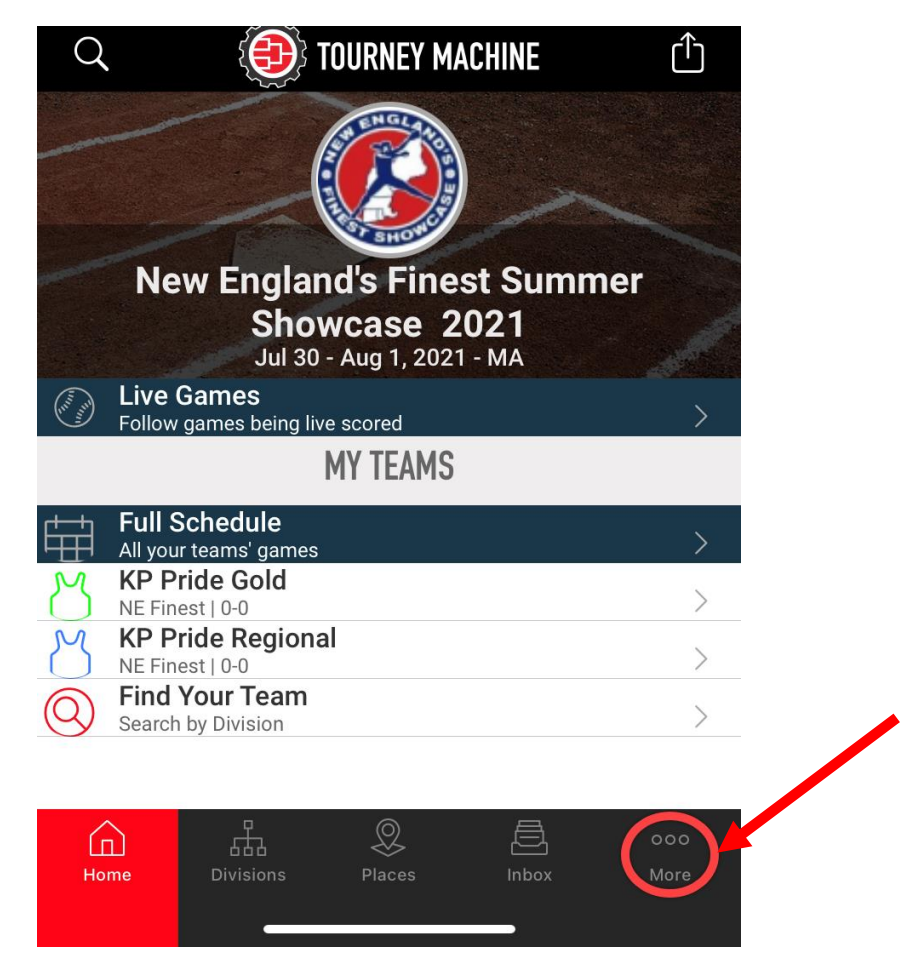

- 2. Underneath "Documents" select the desired document, this will open what you selected on your phone.
  - a. This is where the tournament books can be found.

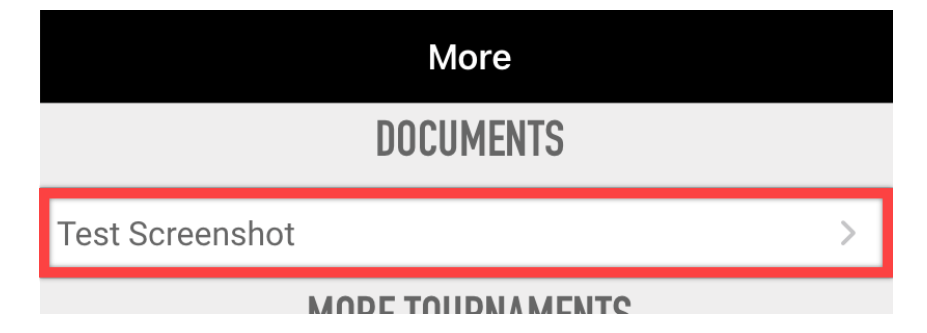